Beginn der Installation durch auswählen der Datei "ARIS DVD-96.0.3.1.201406160820\Setups\Windows\ARIS\_Client\setup.exe"

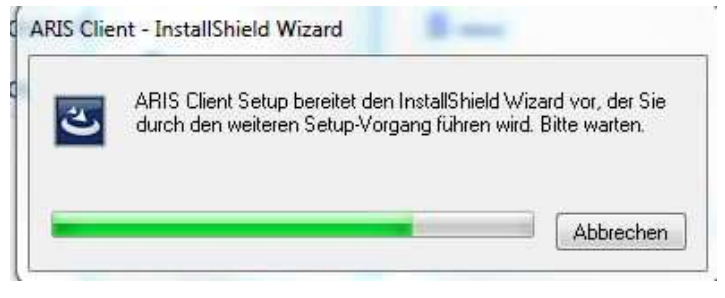

Es öffnet sich folgendes Begrüßungsfenster welches ich mit "Weiter >" bestätige:

| \$ software∗ | ARIS Client                                                                                                    |
|--------------|----------------------------------------------------------------------------------------------------|
|              | <b>Willkommen bei InstallShield Wizard für ARIS Client</b><br>InstallShield(R) Wizard installiert ARIS Client auf Ihrem Computer. Klicken Sie auf 'Weiter', um<br>fortzufahren. |
|              | <zurück weiter=""> Abbrechen</zurück>                                                                                                    |

Der daraufhin erscheinenden Lizenzvereinbarung stimme ich zu und bestätige ebenfalls mit "Weiter >"

| o software 🚳 | ARIS Client                                                                                                    |
|--------------|----------------------------------------------------------------------------------------------------|
|              | Lizenzvereinbarung                                                                                                    |
|              | Softwarelizenz- und Softwarepflegevertrag                                                                                                    |
|              | Der Lizenzgeber ist Inhaber der Vertriebs- und/oder<br>Verwertungsrechte der in diesem Softwarelizenz- und<br>Softwarepflegevertrag (im Folgenden "Vertrag")<br>aufgeführten Software. Dieser Vertrag regelt die<br>Nutzungsüberlassung sowie die Pflege der<br>vertragsgegenständlichen Softwareprodukte (im Folgenden<br>"Software"). Die beigefügten Lizenz- und<br>Pflegebedingungen sind wesentlicher Bestandteil dieses<br>Vertrages.<br>Gegen Zahlung der Lizenzgebühren räumt der Lizenzgeber<br>dem Lizenznehmer ein einfaches, nicht übertragbares,<br>nicht unterlizenzierbares Recht ein, die Software für<br>die nachfolgend festgelegte Laufzeit in dem nachfolgend |
|              | <ul> <li>Ich bin mit den Bedingungen dieser Lizenzvereinbarung einverstanden.</li> <li>Ich bin mit den Bedingungen dieser Lizenzvereinbarung nicht<br/>einverstanden.</li> </ul>                                                                                                    |

Im Anschluss erscheint folgendes Fenster und ich stimme dem vorgeschlagenem Installationsort bedenkenlos zu.

| ARIS Client Setup (Version 9.6 910655) |           |                                               |           |
|----------------------------------------|-----------|-----------------------------------------------|-----------|
| \$ software∞                           | ARIS Clie | nt                                            |           |
|                                        |           | ARIS Client in folgendem Ordner installieren: |           |
|                                        |           | C:\SoftwareAG\ARIS9.6                         | Andern    |
|                                        |           |                                               |           |
|                                        |           |                                               |           |
|                                        |           |                                               |           |
|                                        |           |                                               |           |
|                                        |           |                                               |           |
|                                        |           |                                               |           |
|                                        |           |                                               |           |
|                                        |           |                                               |           |
|                                        |           |                                               |           |
|                                        |           | < Zurück                                      | Abbrechen |

Bei der daraufhin folgenden Produktauswahl entscheide ich mich für ARIS Architect/ Designer...

| ARIS Client Setup (Version 9.6 910655) |                                           |           |
|----------------------------------------|-------------------------------------------|-----------|
| ∮ software ª                           | ARIS Client                               |           |
|                                        | Welche Produkte möchten Sie installieren? |           |
|                                        | < Zurück Weiter >                         | Abbrechen |

... und installiere diesen mit lokalem Standarddatenbaksystem:

| ARIS Client Setup (Version 9.6 910655) |                                                                                                    |  |
|----------------------------------------|----------------------------------------------------------------------------------------------------|--|
| \$ software™                           | ARIS Client                                                                                                    |  |
|                                        | <ul> <li>ARIS mit lokalem Standarddatenbanksystem</li> <li>Mit dieser Installationsoption können Sie:         <ul> <li>ohne Verbindung zu einem Netzwerk auf Ihrem Rechner Datenbanken anlegen<br/>und bearbeiten.</li> <li>sich in einem Netzwerk mit ARIS Servern verbinden, dort Datenbanken<br/>anlegen und bearbeiten.</li> </ul> </li> <li>ARIS ohne lokales Standarddatenbanksystem</li> <li>Mit dieser Installationsoption können Sie sich in einem Netzwerk mit<br/>ARIS Servern verbinden, auf diesen Datenbanken anlegen und bearbeiten.<br/>Wenn Sie auch ohne Netzwerkverbindung arbeiten möchten, wählen Sie bitte<br/>'ARIS mit lokalem Standarddatenbanksystem'.</li> </ul> |  |
|                                        | < <u>∠</u> urück <u>W</u> eiter > Abbrechen                                                                                                    |  |

Im darauf folgendem Fenster werde ich nach der Lizenz gefragt und wähle den Ordner der die .xml Dateien enthält, die ich zugesandt bekommen habe:

| ARIS Client Setup (Version 9.6 910655) |                                                                                                    |           |
|----------------------------------------|----------------------------------------------------------------------------------------------------|-----------|
| ∮ software ª                           | ARIS Client                                                                                                    |           |
|                                        | Optional: Wenn Sie eine Lizenz für die gewählten Produkte besitzen,<br>können Sie diese importieren, um den Server LOCAL zu verwen <mark>de</mark> n. |           |
|                                        | C:\\Downloads\ARIS Architect for students.zip                                                                                                    | Ändern    |
|                                        |                                                                                                    |           |
|                                        |                                                                                                    |           |
|                                        |                                                                                                    |           |
|                                        |                                                                                                    |           |
|                                        |                                                                                                    |           |
|                                        | < Zurück Weiter >                                                                                                    | Abbrechen |

Danach beginne ich mit der Installation:

| ARIS Client Setup (Version 9.6 910655) |                                                                                                    |
|----------------------------------------|----------------------------------------------------------------------------------------------------|
| ∮ software∗∘                           | ARIS Client                                                                                                    |
|                                        | Klicken Sie auf 'Installieren', um mit der Installation zu beginnen.<br>Wenn Sie die Installationseinstellungen überprüfen oder ändern möchten, klicken Sie auf<br>'Zurück'. Klicken Sie auf 'Abbrechen', um den Assistenten zu beenden. |
|                                        |                                                                                                    |
|                                        |                                                                                                    |
|                                        |                                                                                                    |
|                                        | < Zurück Installieren Abbrechen                                                                                                    |

Die Installation beginnt und nach ein paar Minuten erscheint folgender Hinweis:

| software∗ | ARIS Client                                                                                                    |
|-----------|----------------------------------------------------------------------------------------------------|
|           | Schritt 1 von 8 db Komponenten werden installiert                                                                                           |
|           |                                                                                                    |
| 0         | Beim Installieren der Komponenten 'db' ist ein Fehler aufgetreten.<br>Informationen dazu finden Sie in der Datei '%temp%/ARIS_Install.log'. |
|           | ОК                                                                                                    |
|           |                                                                                                    |
|           |                                                                                                    |

Folgenden Hinweis erhalte ich immer, auch wenn ich die Lizenzdateien nicht mit eingebe (unterschiedliche Versuche).

| ARIS Client Setup (Version 9.6 910655) |                                                                                                    |  |
|----------------------------------------|----------------------------------------------------------------------------------------------------|--|
| ∮ software∗                            | ARIS Client                                                                                                    |  |
|                                        | InstallShield Wizard abgeschlossen                                                                                                    |  |
|                                        | Bei der Installation ist ein Fehler aufgetreten. Die Installation konnte nicht korrekt durchgeführt<br>werden.\nInformationen dazu finden Sie in der Datei '%%temp%%/ARIS_Install.log'. |  |
|                                        |                                                                                                    |  |
|                                        |                                                                                                    |  |
|                                        | < Zurück Fertigstellen Abbrechen                                                                                                    |  |